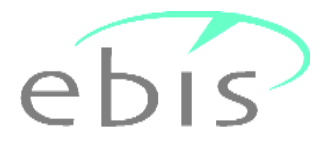

## **Setup-Version**

## Erläuterungen zur Installation

Sehr geehrte Damen und Herren, liebe Kolleginnen und Kollegen,

anbei erhalten sie die neueste ebis Version als manuell zu installierende Programmversion. Diese Version kann entweder als <u>Erstinstallation</u> mit leerer Datenbank oder als <u>Update</u> auf die direkte Vorversion (<u>nicht frühere Versionen</u>) installiert werden.

Bei der Installation werden ggf. vorhandene Programmdateien (Update) durch neue Programmdateien ersetzt, ggf. vorhandene Datendateien (Update) bleiben erhalten. Beim ersten Programmstart nach der Installation werden ggf. vorhandene alte Daten ggf. repariert und auf die neue aktuelle Datenstruktur umgesetzt (Update). <u>Bitte beachten sie, dass sie bei der Installation über die notwendigen</u> Administratorrechte verfügen.

Bitte verwenden sie als Installationsverzeichnis immer den Namen "Ebis". Das ist zwar programmtechnisch nicht zwingend erforderlich, erleichtert aber einen ggf. mal notwendigen Support. Zwingend erforderlich ist jedoch, dass jeder User, der mit dem Programm Ebis arbeiten soll, **Vollzugriffsrechte** auf das Verzeichnis besitzt, in dem das Ebis-Programm gestartet wird. Lese- und Schreibrechte allein genügen nicht.

Nachfolgend wird der Ablauf der Installation am Beispiel der Version EBIS 9.32.01 beschrieben.

Die Installationsprozedur führt sie durch das Setup des Programms; sie ist auch bei abweichender Versionsnummer grundsätzlich gleichlautend. Wenn sie die aus dem Internet heruntergeladene Datei aufrufen erhalten Sie zunächst eine Sicherheitswarnung. Bitte bestätigen sie in diese Maske den Start des Installationsprogramms mit einem Klick auf "Ausführen". Damit gelangen sie in die nachfolgende Maske.

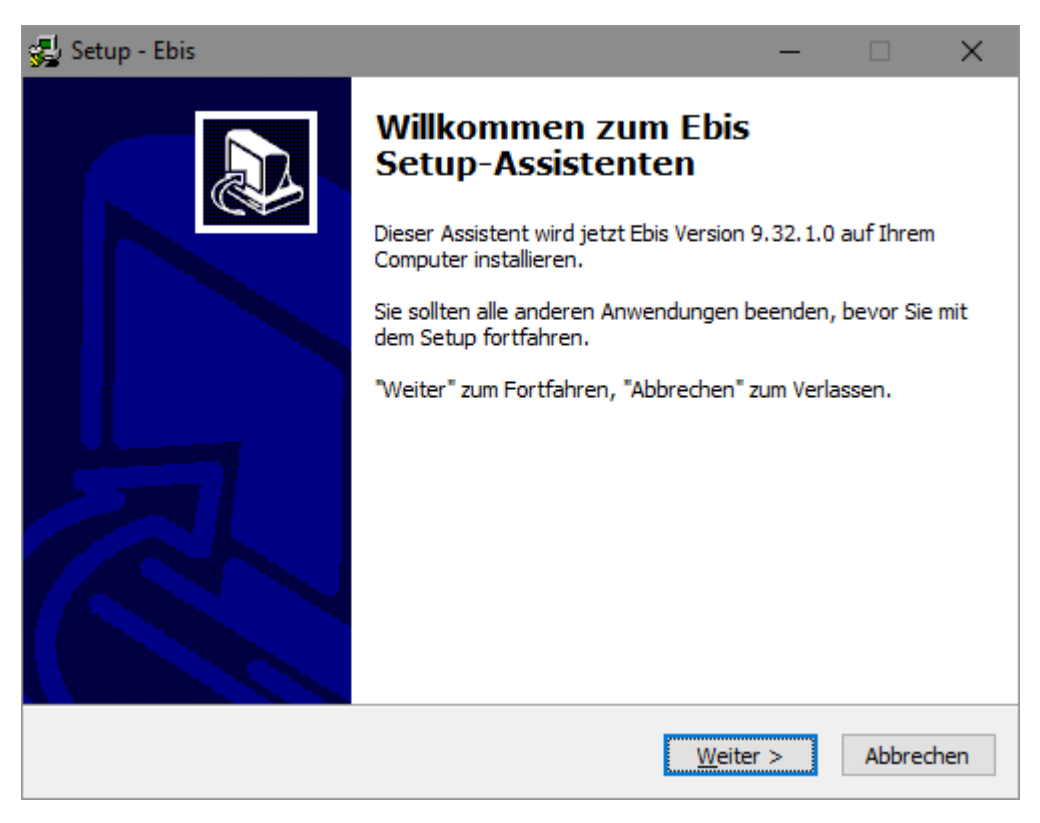

Schließen sie bitte andere, auf ihrem PC gerade laufende Programme.

Um fortzufahren drücken sie bitte die Taste Weiter >

| 🙀 Setup - Ebis                                                                                                    | - • ×                                                        |
|----------------------------------------------------------------------------------------------------|--------------------------------------------------------------|
| Installationsverfahren                                                                                                    |                                                              |
| Bitte wählen Sie Administratorinstallation nur nach Rücksprache mit der G<br>Administatorinstallation ist nur dann erforderlich, wenn Sie die Anwendur<br>unabhängige Einrichtungen in einem Vorgang installieren wollen. Sie wer<br>Auswahl einer Textdatei aufgefordert, die zeilenweise die Installationspf<br>Jede Zeile muß mit CR/LF abgeschlossen werden. KEINE Leerzeilen! | iSDA. Die<br>ng für mehrere<br>Jen dabei zur<br>ade enthält. |
| Standardinstallation (f ür 99 % aller Installationen)                                                                                                    |                                                              |
| Administratorinstallation                                                                                                    |                                                              |
|                                                                                                    |                                                              |
|                                                                                                    |                                                              |
|                                                                                                    |                                                              |
|                                                                                                    |                                                              |
|                                                                                                    |                                                              |
|                                                                                                    |                                                              |
| < <u>Z</u> urück <u>W</u> eiter >                                                                                                    | Abbrechen                                                    |

Wählen sie bitte die <u>Standardinstallation</u> und <u>nicht</u> die Administratorinstallation.

Drücken sie die Taste <u>W</u>eiter > und wählen sie im nächsten Fenster ihren Zielordner für die Installation aus:

| 😴 Setup - Ebis                                                                             | -         |        | $\times$ |
|--------------------------------------------------------------------------------------------|-----------|--------|----------|
| Ziel-Ordner wählen<br>Wohin soll Ebis installiert werden?                                  |           | Q      |          |
| Klicken Sie auf "Weiter" um fortzufahren. Klicken Sie auf "Durchsue<br>Ordner auszuwählen. | chen", um | einen  |          |
| C: \Users \mike \AppData \Roaming \Ebis                                                    | Durchs    | suchen |          |
|                                                                                            |           |        |          |
|                                                                                            |           |        |          |
|                                                                                            |           |        |          |
|                                                                                            |           |        |          |
|                                                                                            |           |        |          |
|                                                                                            |           |        |          |
|                                                                                            |           |        |          |
| < <u>Z</u> urück <u>W</u> ei                                                               | ter >     | Abbre  | chen     |

Wenn eine EBIS-Version upgedatet werden soll, müssen sie nach Wahl von "Durchsuchen …" exakt das Verzeichnis auswählen, in dem sich die vorhandene EBIS-Version befindet (z.B. K:\EBIS).

| Ordner suchen                                                 |
|---------------------------------------------------------------|
| Wählen Sie einen Ordner aus, und klicken Sie danach auf "OK". |
| K:\Ebis                                                       |
| S (C:)     Aligned DVD-RW-Laufwerk (D:)                       |
| Wechseldatenträger (E:)                                       |
| Wechseldatenträger (G:)                                       |
| Lokaler Datenträger (J:)                                      |
| ▶ B 40DIENST                                                  |
| <ul> <li>Aggregierung</li> <li>DBDD-Mail-Versand</li> </ul>   |
| b 🕌 Ebis                                                      |
| OK Abbrechen                                                  |

Wenn sie ein Icon auf dem Desktop erstellen wollen, aktivieren sie in der nachfolgenden Maske die entsprechende Checkbox. Zum Fortfahren klicken sie bitte auf den Button "Weiter".

| 🙀 Setup - Ebis                                                                                                    | - • •     |  |
|----------------------------------------------------------------------------------------------------|-----------|--|
| <b>Zusätzliche Aufgaben auswählen</b><br>Welche zusätzlichen Aufgaben sollen ausgeführt werden?                                                   |           |  |
| Wählen Sie die zusätzlichen Aufgaben aus, die das Setup während der Installation von<br>Ebis ausführen soll, und klicken Sie danach auf "Weiter". |           |  |
| Zusätzliche Symbole:                                                                                                    |           |  |
| ☑         Desktop-Symbol erstellen                                                                                                    |           |  |
| < <u>Z</u> urück <u>W</u> eiter >                                                                                                    | Abbrechen |  |

Nach Bestätigen mit "Weiter >" aktivieren sie auf der folgenden Maske den Button "Installieren".

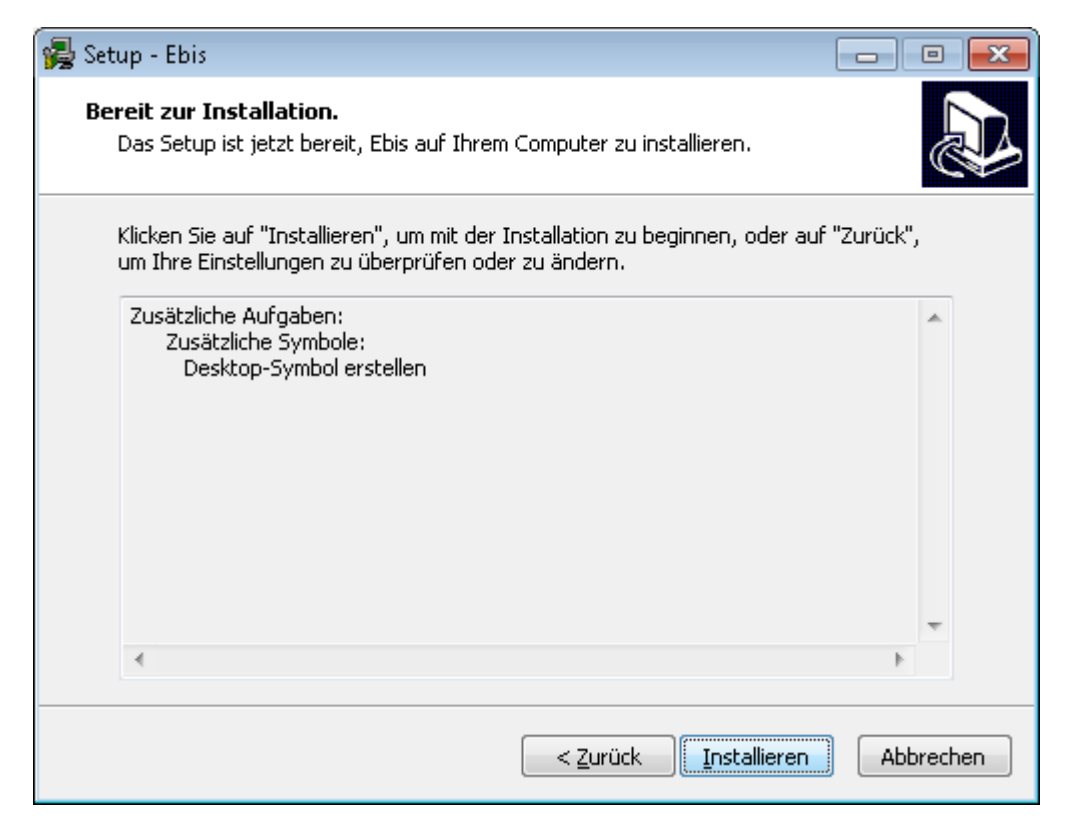

Anschließend werden eine Reihen Bestätigen mit <u>"W</u>eiter >" aktivieren sie auf der folgenden Maske den Button "Installieren".

| 🙀 Setup - Ebis                                                                    | - • •     |
|-----------------------------------------------------------------------------------|-----------|
| Installiere<br>Warten Sie bitte während Ebis auf Ihrem Computer installiert wird. |           |
| Dateien werden entpackt<br>K:\EBIS\leerdaten\teb_erw2betr.cdx<br>                 |           |
|                                                                                   |           |
|                                                                                   |           |
|                                                                                   |           |
|                                                                                   |           |
|                                                                                   | Abbrechen |

Es werden nun etliche Dateien kopiert bzw. überschrieben. Am Ende des Installationsvorgangs Erscheint folgende Maske:

| 🙀 Setup - Ebis |                                                                                                    |
|----------------|----------------------------------------------------------------------------------------------------|
|                | Beenden des Ebis<br>Setup-Assistenten<br>Das Setup hat die Installation von Ebis auf Ihrem Computer<br>abgeschlossen. Die Anwendung kann über die installierten<br>Programm-Verknüpfungen gestartet werden.<br>Klicken Sie auf "Fertigstellen", um das Setup zu beenden.<br>Im Ebis starten |
|                | Eertigstellen                                                                                                    |

Mit Betätigung des Buttons "Fertigstellen" können sie nun die Installation abschließen. Mit aktivierter Checkbox wird EBIS unmittelbar danach gestartet und im Fall einer Installation als Update die Datenumsetzung vorgenommen. Dabei wird als erstes eine Sicherungskopie ihres vorhandenen Datenverzeichnisses erstellt, dann werden die Daten an die neue Datenstruktur angepasst und schließlich alle Tabellen neu indiziert. Am Ende des Vorgangs erscheint folgende Maske:

| Status |                                                      |
|--------|------------------------------------------------------|
| i      | Daten packen abgeschlossen - Programmneustart nötig! |
|        | ОК                                                   |

Wenn sie mit "ok" bestätigen wird EBIS neu gestartet. Bei der **Erstinstallation** müssen sie nun die Software registrieren. Dazu klicken sie bitte auf "ok"

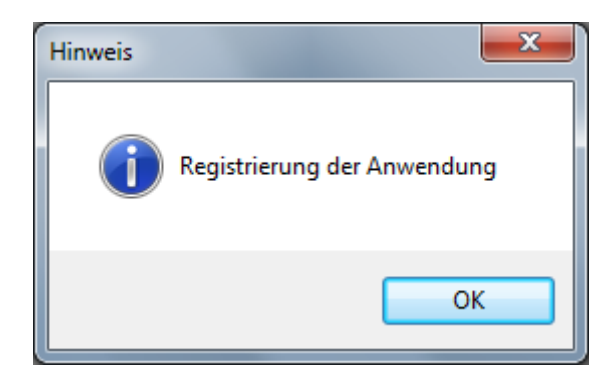

In der folgenden Maqske geben sie dann bitte ihre Initialisierungsdaten aus der Lizenzurkunde ein, die sie als PDF-Dokument von uns erhalten haben

| EBIS                           |                                                                                                    |  |
|--------------------------------|----------------------------------------------------------------------------------------------------|--|
| Datei Bearbeiten Fenster Hilfe |                                                                                                    |  |
|                                |                                                                                                    |  |
|                                |                                                                                                    |  |
|                                | 🗿 Initialisierung                                                                                                    |  |
|                                | Bitte geben sie hier die bestellte Programmkonfiguration an,<br>tragen ihre Kundennummer und den Freischaltcode ein: |  |
|                                | Anzahl Fachversionen                                                                                                 |  |
|                                | Anzahi (Netz-)Arbeitsplatze                                                                                          |  |
|                                |                                                                                                    |  |
|                                | Dokumenterverwaltung<br>Leistungsabrechnung (Suchthilfe)<br>Hilfenlarung (2011) und 2011 (Lostenlos)                 |  |
|                                | Auswahl der Module                                                                                                   |  |
|                                | Geldverwaltung (SB)                                                                                                  |  |
|                                | SMS-Versand                                                                                                    |  |
|                                | 0 Anzahl der Rechner                                                                                                 |  |
|                                | Kundennummer (8-stellig) 0<br>(9999 für Demo-Version)                                                                |  |
|                                | Freischaltcode 0                                                                                                    |  |
|                                | Einzeleinrichtung                                                                                                    |  |
|                                | Nur mit einer Teilstelle arbeiten (Einzeleinrichtung) - Teilstellen-Nr. 1                                            |  |
|                                |                                                                                                    |  |
|                                | Bundesland                                                                                                    |  |
|                                |                                                                                                    |  |
|                                |                                                                                                    |  |
|                                |                                                                                                    |  |
|                                |                                                                                                    |  |

Wenn alles korrekt eingegeben wurde bestätigen sie bitte mit "ok" und wählen in der nachfolgenden Maske die gewünschte Fachversion aus.

| B E B I S                                                                                                    |                                                                                                    |  |
|----------------------------------------------------------------------------------------------------|----------------------------------------------------------------------------------------------------|--|
| <u>D</u> atei <u>B</u> earbeiten <u>F</u> enster <u>H</u> ilfe                                                                                                    |                                                                                                    |  |
| Image: Image: | Teistelle 5<br>Suchtikrankenhilfe<br>Suchtikrankenhilfe<br>Suchtikranken |  |
|                                                                                                    |                                                                                                    |  |
|                                                                                                    |                                                                                                    |  |

Danach melden sie sich bei einer **Erstinstallation** mit der Benutzerkennung "Supervisor" und dem voreingestellten Passwort "Machemal" an. Handelt es sich um eine **Updateinstallation**, so entfallen die letzten 3 Masken zur Registrierung und Initialisierung und sie können sich mit ihrer bereits vorhandenen gewohnten Benutzerkennung anmelden.

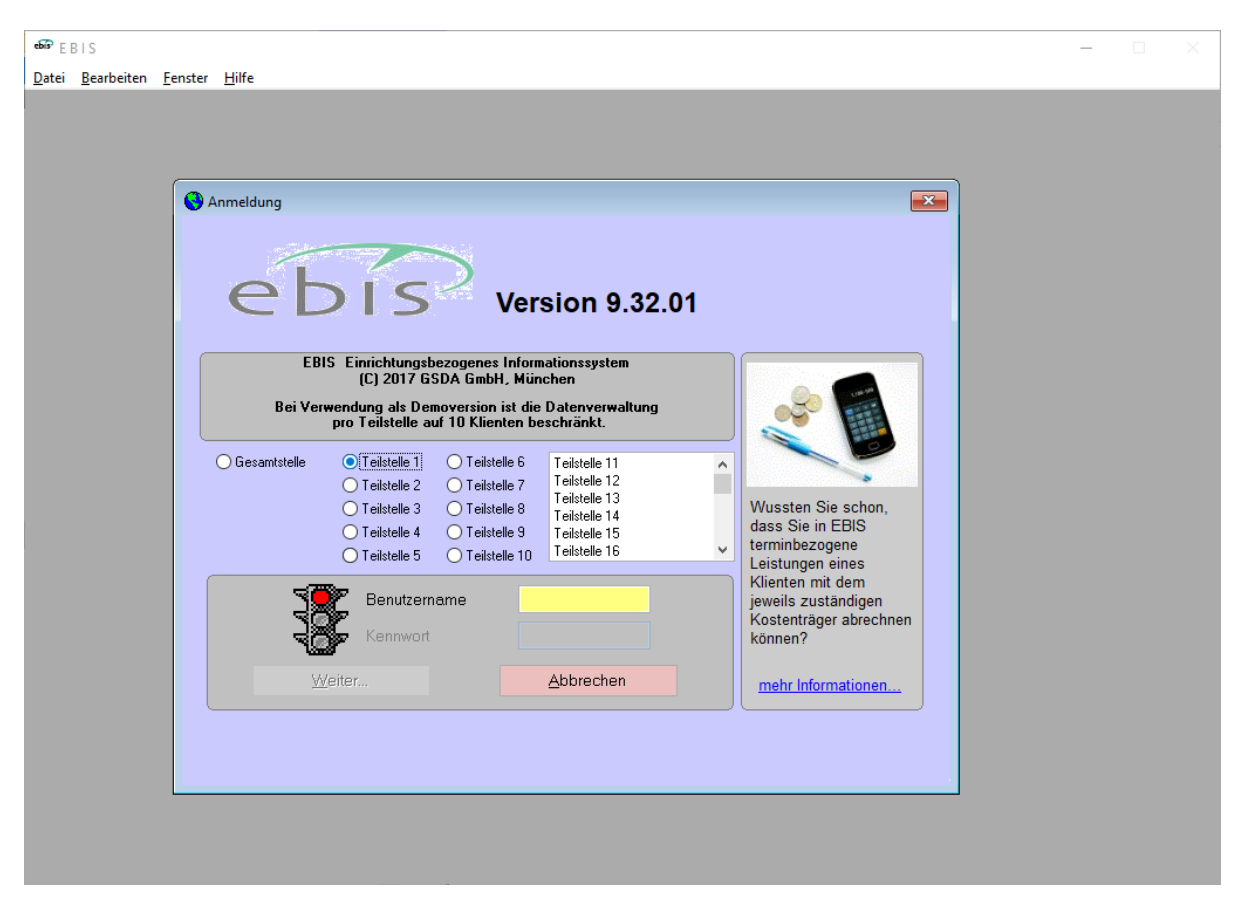

Mit Aufruf des Formulars "Neu in EBIS" erhalten sie Informationen zu den Neuerungen und Veränderungen der aktuellen gegenüber der/n letzten Version/en.

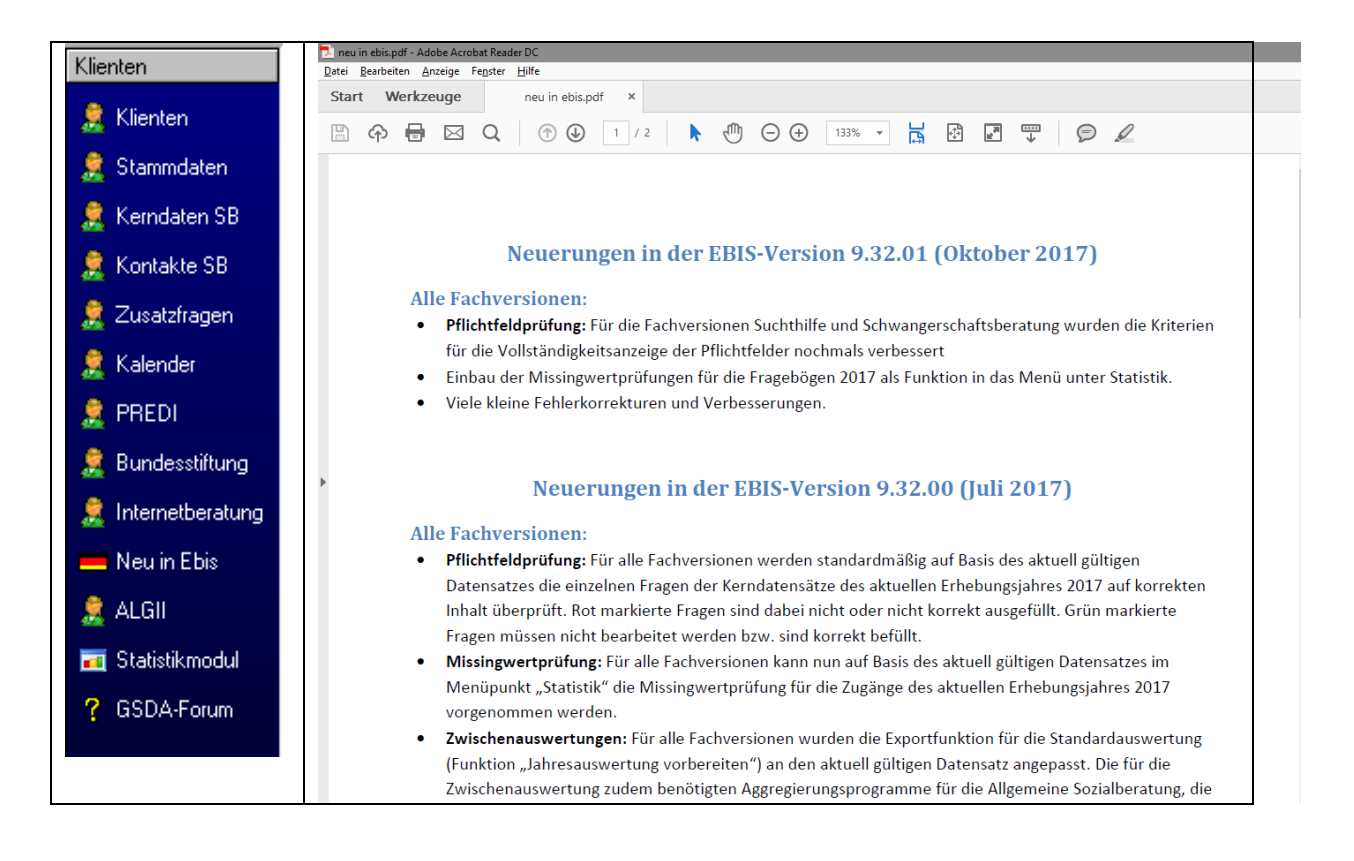